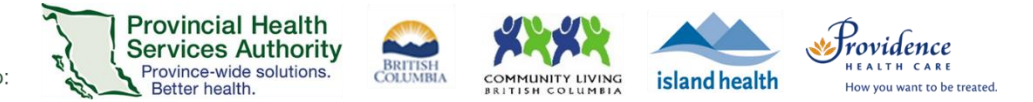

# Highlights of changes to the Zoom desktop client (version 5.4.6)

Effective Thursday, February 18, 2021

#### Purpose

This documents highlights the key changes and improvements to the Zoom desktop client version 5.4.6. The previous desktop client version on most health authority computers and laptops was 5.1.3.

Requirements to receive version 5.4.6

- Updates will be deployed on the evening of February 17, 2021.
- The Zoom application needs to be exited before receiving the updates.
- All PHSA, PHC, and VIHA devices connected to the health authority network will be automatically updated with the Zoom desktop client version 5.4.6.
- If you are working from home, your laptop must be connected to the health authority network via VPN to receive the Zoom desktop client update.

## Virtual health visit features

#### Custom gallery view for hosts, co-hosts, and participants

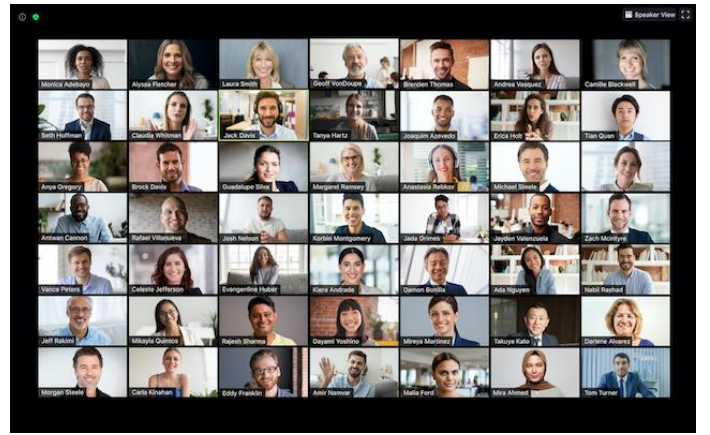

Zoom gallery view

- Up to 49 participants are visible in gallery view.
- Host and co-hosts can rearrange the view of meeting participants in **gallery view**.
  - ✓ Click and drag the participant's video square to the position you want in gallery view.

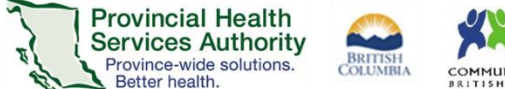

Host and co-hosts can also choose to push this view to meeting participants, or

From the View menu, click Follow Host's Video Order to push the view

✓ This layout will remain in place until **Release Video Order** is selected.

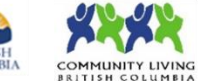

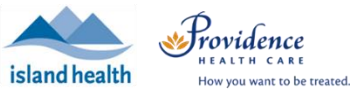

00:11:40 🗰 View Speaker View ----▦ Gallery View Follow Host's Video Order Release Video Order Fullscreen

## Pin and spotlight participants

## Pin

Allows specific participant to always be visible, even if someone who is not pinned is speaking.

allow participants to create their own gallery view.

to all meeting participants.

- Only affects your view.
- Any participant can pin other participants.
- Participants can now pin up to 9 participants with the host's permission.
  - Click Participants in the meeting toolbar.
  - ✓ Hover over the participant, click More, and then Allow to multi-pin.

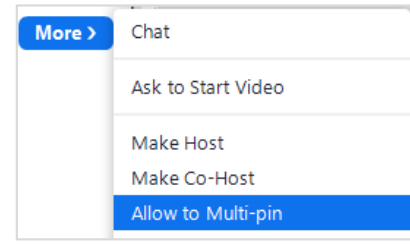

# Spotlight

- Allows a specific participant to always be visible, even if someone else is speaking.
- Affects all participants in the meeting.
- Requires at least 3 participants in the meeting with their **video on**.
- Only the host and co-host can set up the spotlight.
- The host or co-host can spotlight up to 9 participants, including themselves.
  - $\checkmark$  Hover over the participant's video window and click the **3 dots** (
  - From the menu, select **Spotlight for** Everyone.

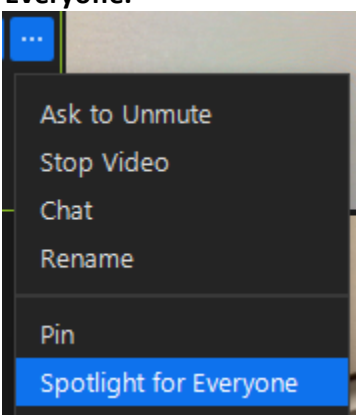

### **Breakout Rooms**

- . Co-hosts now have the same breakout-room controls as the meeting hosts.
- Hosts and co-hosts can assign a participant back to the main session, rather than ending the breakout session.

VS.

- ✓ After opening the breakout rooms, hover over the **participant's name**.
- ✓ Click Move to.
- ✓ Select Main Session.

#### PHSA Office of Virtual Health

Providing support for Zoom for Healthcare to:

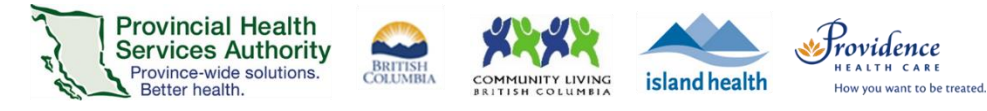

| · NOVINE         |         |              |  |
|------------------|---------|--------------|--|
|                  | Join    | Room 1 2     |  |
| ● Patient 2 → Mo | ve to < | Main Cassion |  |
|                  |         | Main Session |  |

- Pre-assigned attendees joining after the Breakout Rooms have been started will now automatically be assigned to their Breakout Room.
  - ✓ See how to pre-assign attendees to Breakout Rooms <u>here</u>!
- The host can now create Breakout Rooms with the option for participants to self-select which Breakout Room they would like to join.
  - ✓ Click **Breakout Rooms** from the toolbar.
  - ✓ Adjust the **number of Breakout Rooms** you want to open.
  - ✓ Select the option to Let participants choose room
  - ✓ Click **Create**.

Participants can move freely between breakout rooms, without needing the host's help. Both the meeting host and participants need to be on desktop client version 5.3.0 or later to self-select Breakout Rooms.

| Create Breakout Rooms          | × |
|--------------------------------|---|
| Create 🔹 🗧 breakout rooms      |   |
| Assign automatically           |   |
| O Assign manually              |   |
| • Let participants choose room |   |
|                                |   |
|                                |   |
| Create                         |   |

#### Additional meeting reactions

 Meeting participants can now react with a heart, surprised face, laughing face, or party emoji. Participants will also need to have the latest version of the Zoom client to see them.

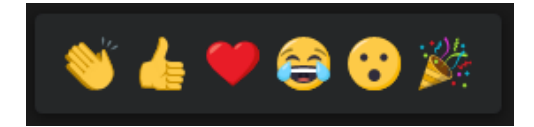

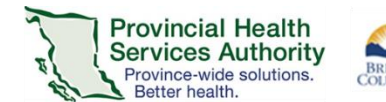

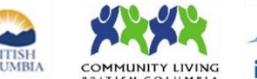

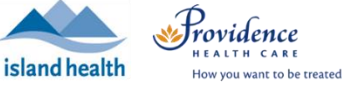

## Virtual health visit security features

### Suspend all participant activities

- Hosts and co-hosts can immediately suspend all participant activities from the **Security** option in the meeting toolbar. This will:
  - Mute all video and audio
  - Stop screen sharing
  - End all breakout rooms

#### Warnings about partially encrypted meetings

- In the top left corner, a warning will display if a meeting participant's connection cannot be encrypted.
  - ✓ Click the 🛄 icon and then Exceptions to view unencrypted connections.

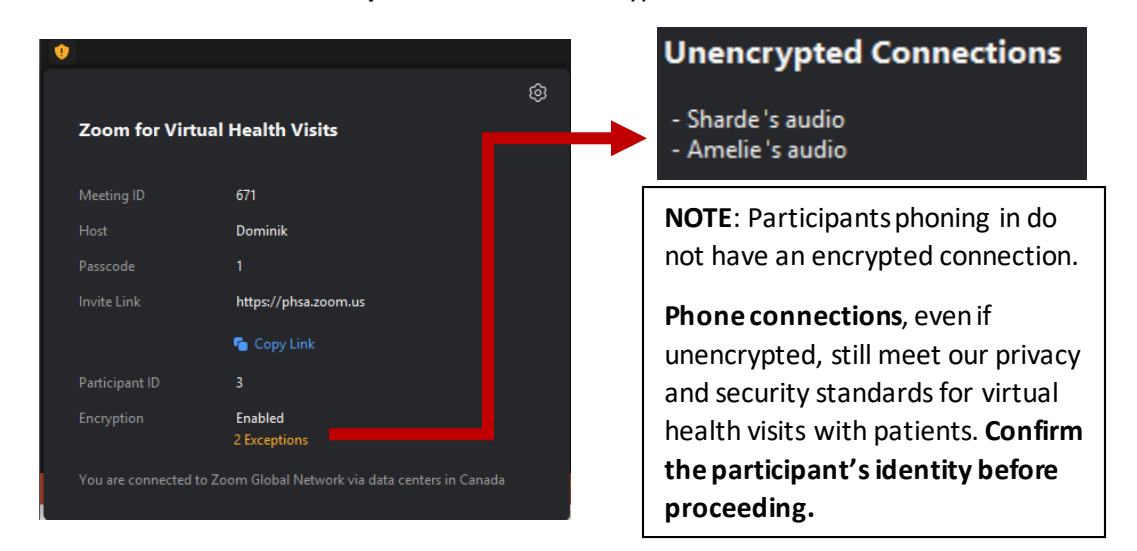

- If you are unsure about the encryption level of the connection, switch to an alternative method to host your virtual health visit.
- Image: encrypted and encrypted are as a construction of the second second
- Image: the meeting is using end-to-end encryption\*

(\*: both encryption methods meet our security and privacy standards for virtual health visits with patients)

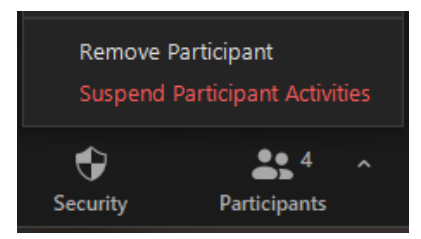

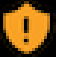